## ISTRUZIONI COMPILAZIONE PROGRAMMA DI RAFFRONTO TARIFFE SIAE

Il foglio di calcolo excel è protetto, di modo che l'utente possa inserire i valori richiesti solo all'interno delle caselle con sfondo giallo corrispondenti.

Gli importi delle tariffe presi a riferimento (tabella in alto a sinistra) sono già quelli scontati definitivi - Iva esclusa.

|                               |                                                                                                    |                | ACTION DOLD |              |            |                   |            |                         |                          |    |                       |              |          |        |
|-------------------------------|----------------------------------------------------------------------------------------------------|----------------|-------------|--------------|------------|-------------------|------------|-------------------------|--------------------------|----|-----------------------|--------------|----------|--------|
|                               |                                                                                                    | мм             | τv          | OPZIONE FLAT |            |                   |            | 122                     |                          |    |                       |              |          |        |
| SUPERFICIE                    | RADIO                                                                                                    |                |             | AUDIO        | ALL IN ONE |                   | INSERIRE   | IV                      | ALORI                    | NE | LLE CI                | ELLE GIALLE  |          |        |
| Fino a 75 mg                  | 42,26                                                                                                    | 119,89         | 180,26      | 128,51       | 301,01     |                   |            |                         |                          |    |                       |              |          |        |
| 0a 76 a 250 mg                | 50,89                                                                                                    | 154,39         | 232,01      | 188,89       | 478,51     |                   |            |                         |                          |    |                       |              |          |        |
| 0a 251 a 500 mg               | 102,64                                                                                                    | 282,01         | 344,14      | 301,01       | 689,14     |                   |            |                         |                          |    |                       |              |          |        |
| Xtre 500 mg                   | 500 mg Maggiorazione del 10% delle tariffe di fascia 3 ogni 100<br>mg di aumento della superficie di somministrazione |                |             |              |            |                   |            |                         |                          |    |                       |              |          |        |
|                               |                                                                                                    |                |             |              |            |                   |            |                         |                          |    |                       |              |          |        |
| COMPENSO                      | NETTO (TOTA                                                                                                    | LE - IVA o 513 | 83) PAGATO  | DAL P.E.     | ANNO 2016  |                   |            |                         |                          |    |                       |              |          |        |
| MQ - AREA DI SOMMINISTRAZIONE |                                                                                                    |                |             |              |            |                   | COSTO      |                         |                          |    |                       |              |          |        |
|                               |                                                                                                    |                |             | MQ AF        | REA ESTENA |                   |            |                         |                          |    |                       |              |          |        |
|                               |                                                                                                    |                |             |              |            |                   |            |                         |                          |    |                       |              |          |        |
|                               |                                                                                                    |                |             |              |            |                   |            |                         |                          |    |                       |              |          |        |
|                               |                                                                                                    |                |             |              |            |                   |            |                         |                          |    |                       |              |          |        |
|                               |                                                                                                    |                |             |              |            |                   | COSTI BASE |                         | MAGG.<br>AREA<br>ESTERNA |    | COSTI<br>AMM.<br>SIAE | TOTALE NETTO | PRIMA SI | PAGAVA |
|                               |                                                                                                    |                |             |              | TO         | ALE SINGOLI COSTI |            |                         |                          |    | 3,50                  | 3,50         |          |        |
|                               |                                                                                                    |                |             |              |            |                   |            | 24                      |                          | 4  |                       |              |          |        |
| APPLICABILE                   |                                                                                                    |                |             |              |            | OSTO ONLY AUDIO   |            |                         |                          |    | 3,50                  | 3,50         |          |        |
|                               |                                                                                                    |                |             |              |            | COSTO ALL IN ONE  |            |                         |                          |    | 3,50                  | 3,50         |          |        |
|                               |                                                                                                    |                |             |              |            |                   |            | No. of Concession, Name |                          | -  |                       |              |          |        |

Inseriti i valori richiesti, nella parte in giallo, il programma mostrerà nelle aree sottostanti nelle rispettive caselle i nuovi costi.

## Si ricorda di inserire gli importi della vecchia tariffa - riferiti dall'associato attraverso il Mav del 2016 - senza lva, come spiegato nella circolare.

Nella riga **TOTALE SINGOLI COSTI** (riga verde) apparirà la somma dei compensi dei singoli apparecchi inseriti e a destra rimarrà visibile **PRIMA SI PAGAVA** per operare un immediato raffronto.

Inoltre, sotto la riga TOTALE SINGOLI COSTI appariranno <u>sempre</u> i compensi delle tariffe FLAT: "COSTO ONLY AUDIO" (riga celeste) e "COSTO ALL IN ONE" (riga arancione) per consentire un'ulteriore valutazione.

In particolare, se si inserisce l'apparecchio TV, accanto alla voce **COSTO ONLY AUDIO** apparirà la scritta **NON APPLICABILE**, mentre il **COSTO ALL IN ONE** sarà sempre opzionabile.

Più sotto si trovano degli esempi.

Nell'esempio sotto riportato, avendo inserito un apparecchio TV il programma ci segnala che non possiamo applicare la tariffa COSTO ONLY AUDIO

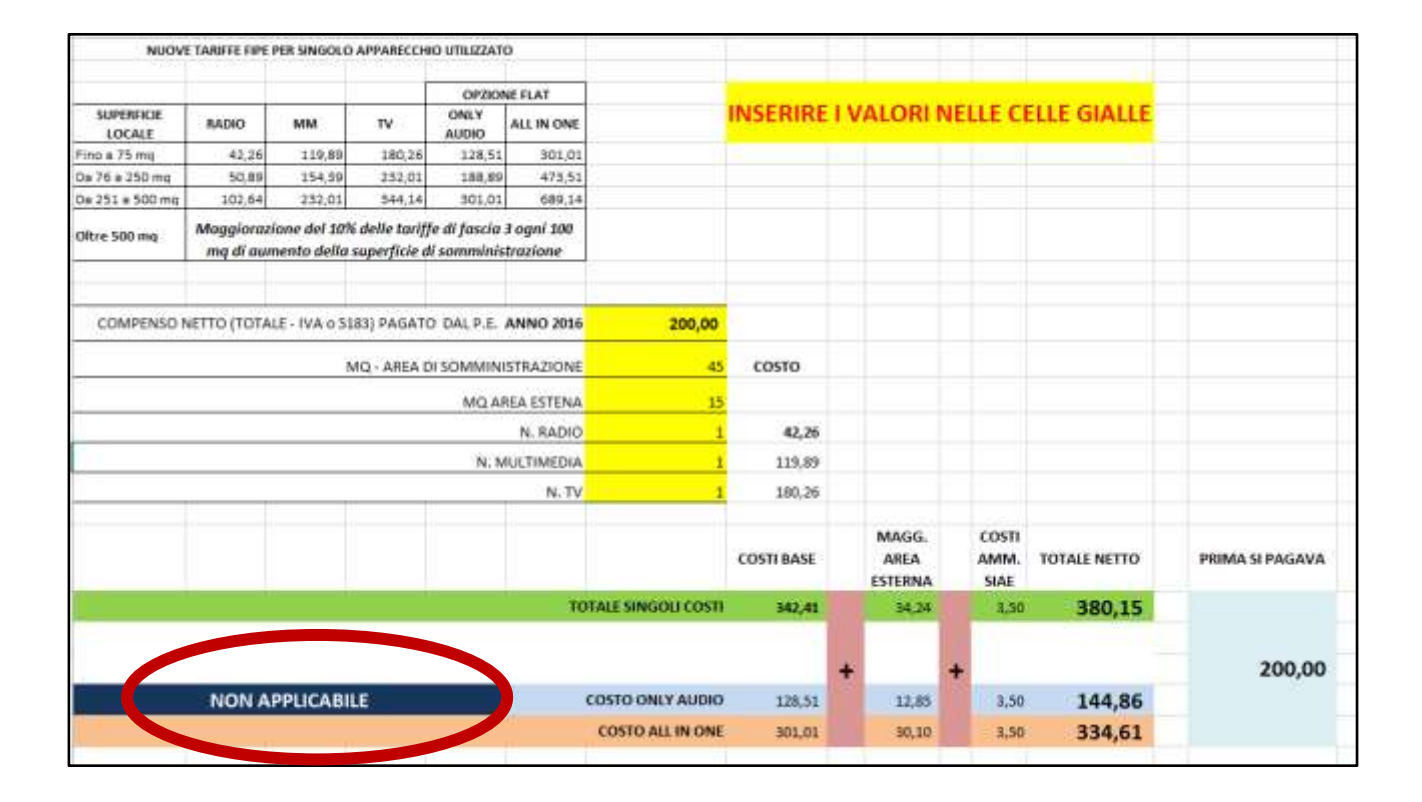

Mentre nel caso sottostante, avendo inserito solo apparecchi radio e multimedia, la tariffa COSTO ONLY AUDIO risulterà applicabile, ma <u>in ogni caso</u> rimarrà visibile la tariffa COSTO ALL IN ONE.

| NUOVE TARIFFE FIPE PER SINGOLO APPARECCHIO UTILIZZATO                                                                       |        |        |        |               |            |                     |            |    |                          |    |                       |              |                 |
|----------------------------------------------------------------------------------------------------|--------|--------|--------|---------------|------------|---------------------|------------|----|--------------------------|----|-----------------------|--------------|-----------------|
|                                                                                                    |        |        |        |               |            |                     |            |    |                          |    |                       |              |                 |
|                                                                                                    |        |        |        | OPZIO         | NE FLAT    |                     |            |    |                          |    |                       |              |                 |
| SUPERFICIE<br>LOCALE                                                                                                    | RADIO  | ММ     | τν     | ONLY<br>AUDIO | ALL IN ONE |                     | INSERIRE   | IV | ALORI                    | NE | LLE CI                | ELLE GIALLE  |                 |
| Fino a 75 mq                                                                                                    | 42,26  | 119,89 | 180,26 | 128,51        | 301,01     |                     |            |    |                          |    |                       |              |                 |
| Da 76 a 250 mq                                                                                                    | 50,89  | 154,39 | 232,01 | 188,89        | 473,51     |                     |            |    |                          |    |                       |              |                 |
| Da 251 a 500 mq                                                                                                    | 102,64 | 232,01 | 344,14 | 301,01        | 689,14     |                     |            |    |                          |    |                       |              |                 |
| Oltre 500 mq Maggiorazione del 10% delle tariffe di fascia 3 ogni 100<br>mq di aumento della superficie di somministrazione |        |        |        |               |            |                     |            |    |                          |    |                       |              |                 |
|                                                                                                    |        |        |        |               |            |                     |            |    |                          |    |                       |              |                 |
|                                                                                                    |        |        |        |               |            |                     |            |    |                          |    |                       |              |                 |
| COMPENSO NETTO (TOTALE - IVA o 5183) PAGATO DAL P.E. ANNO 2016                                                              |        |        |        |               | 200,00     |                     |            |    |                          |    |                       |              |                 |
| MQ - AREA DI SOMMINISTRAZIONE                                                                                               |        |        |        |               |            | 45                  | соято      |    |                          |    |                       |              |                 |
| MQ AREA ESTENA                                                                                                    |        |        |        |               |            | 15                  |            |    |                          |    |                       |              |                 |
| N. RADIO                                                                                                    |        |        |        |               |            | 1                   | 42,26      |    |                          |    |                       |              |                 |
| N. MULTIMEDIA                                                                                                    |        |        |        |               | 1          | 119,89              |            |    |                          |    |                       |              |                 |
| N. TV                                                                                                    |        |        |        |               |            |                     | -          |    |                          |    |                       |              |                 |
|                                                                                                    |        |        |        |               |            |                     | COSTI BASE |    | MAGG.<br>AREA<br>ESTERNA |    | COSTI<br>AMM.<br>SIAE | TOTALE NETTO | PRIMA SI PAGAVA |
| то                                                                                                    |        |        |        |               |            | DTALE SINGOLI COSTI | 162,15     |    | 16,22                    |    | 3,50                  | 181,87       |                 |
|                                                                                                    |        |        |        |               |            |                     |            | +  |                          | +  |                       |              | 200,00          |
| APPLICABILE                                                                                                    |        |        |        |               |            | COSTO ONLY AUDIO    | 128,51     |    | 12,85                    |    | 3,50                  | 144,86       |                 |
|                                                                                                    |        |        |        |               |            | COSTO ALL IN ONE    | 301,01     |    | 30,10                    |    | 3,50                  | 334,61       |                 |
|                                                                                                    |        |        |        |               |            |                     |            |    |                          |    |                       |              |                 |